Börja med att klicka på Get Started:

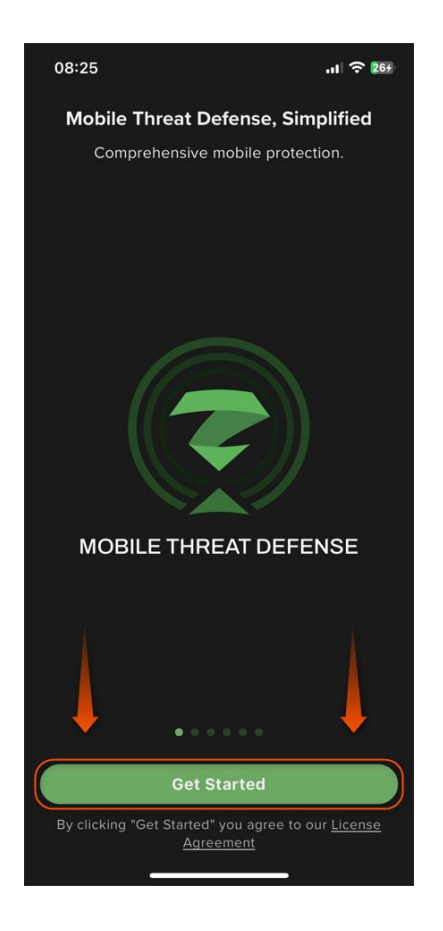

Nu behöver Zimperium-tjänsten aktiveras och det kan du göra genom två olika metoder.

-Skanna QR-koden i aktiveringsmejlet (Denna metod kräver att mejlet öppnas på en annan enhet än din telefon då du behöver skanna QR-koden med din mobilkamera)

-Klicka på aktiveringslänken i aktiveringsmejlet (Har du endast åtkomst till din mobil så kan du använda denna metod)

| 08:26 | 5                               | .II 🔶 🚧  |  |  |  |
|-------|---------------------------------|----------|--|--|--|
| <     |                                 |          |  |  |  |
|       |                                 |          |  |  |  |
|       |                                 |          |  |  |  |
|       |                                 |          |  |  |  |
|       |                                 |          |  |  |  |
| How o | How do you want to get started? |          |  |  |  |
|       |                                 |          |  |  |  |
|       | QR code                         | >        |  |  |  |
|       |                                 |          |  |  |  |
| ÷     | Log in with Activation Link     | <b>`</b> |  |  |  |
|       | Log in with Microsoft           | >        |  |  |  |
|       | ⑦ Help me select the right opt  | ion      |  |  |  |
|       |                                 |          |  |  |  |
|       |                                 |          |  |  |  |
|       |                                 |          |  |  |  |
|       |                                 |          |  |  |  |
| © MTD |                                 |          |  |  |  |

Dessa bilder visar hur man aktiverar tjänsten genom skanning av QR-koden som finns i aktiveringsmejlet:

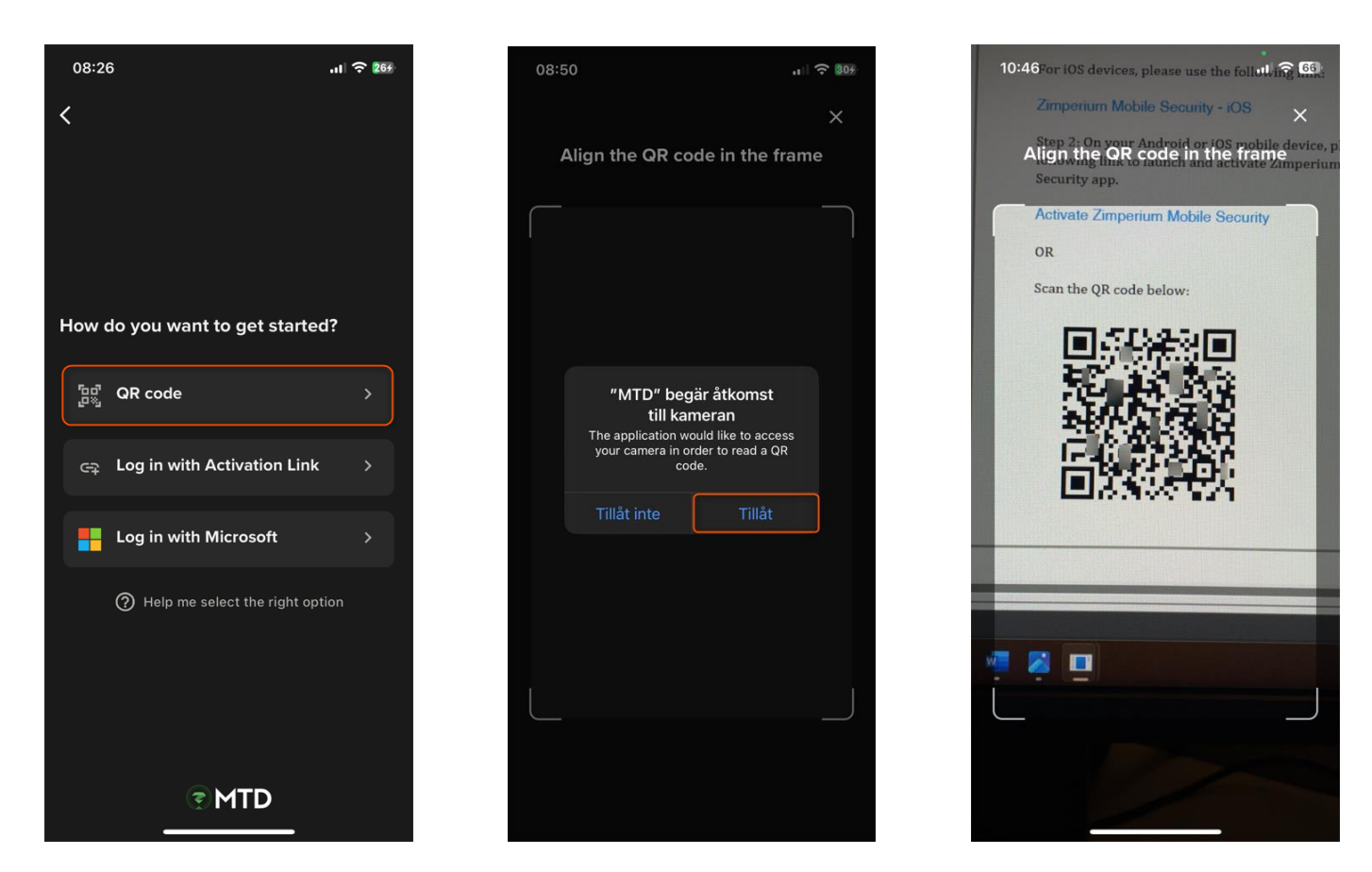

Dessa bilder visar hur man aktiverar tjänsten genom aktiveringslänken i aktiveringsmejlet. Börja med att öppna appen (du behöver inte klicka på Log in with Activation Link) Efter att appen har öppnats går du tillbaka till aktiveringsmejlet och klickar på Activate Zimperium Mobile Security och sedan på Öppna i nästa fönster som öppnas

5

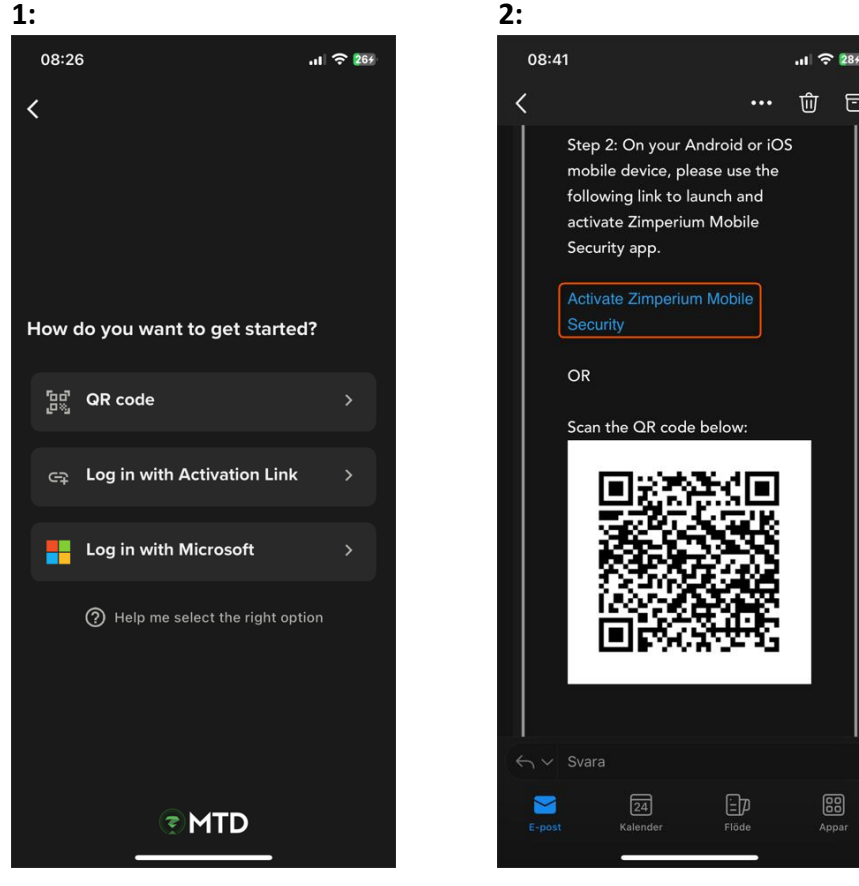

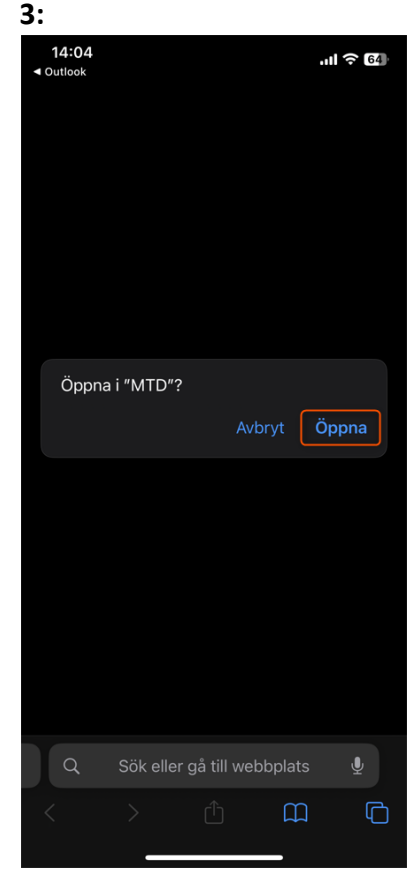

Efter att du har aktiverat tjänsten så kommer denna sida upp. Här kan du läsa vad appen inte kommer att samla in för information samt vilken information den får åtkomst till och har möjlighet att samla in. Klicka på **Continue** för att gå vidare:

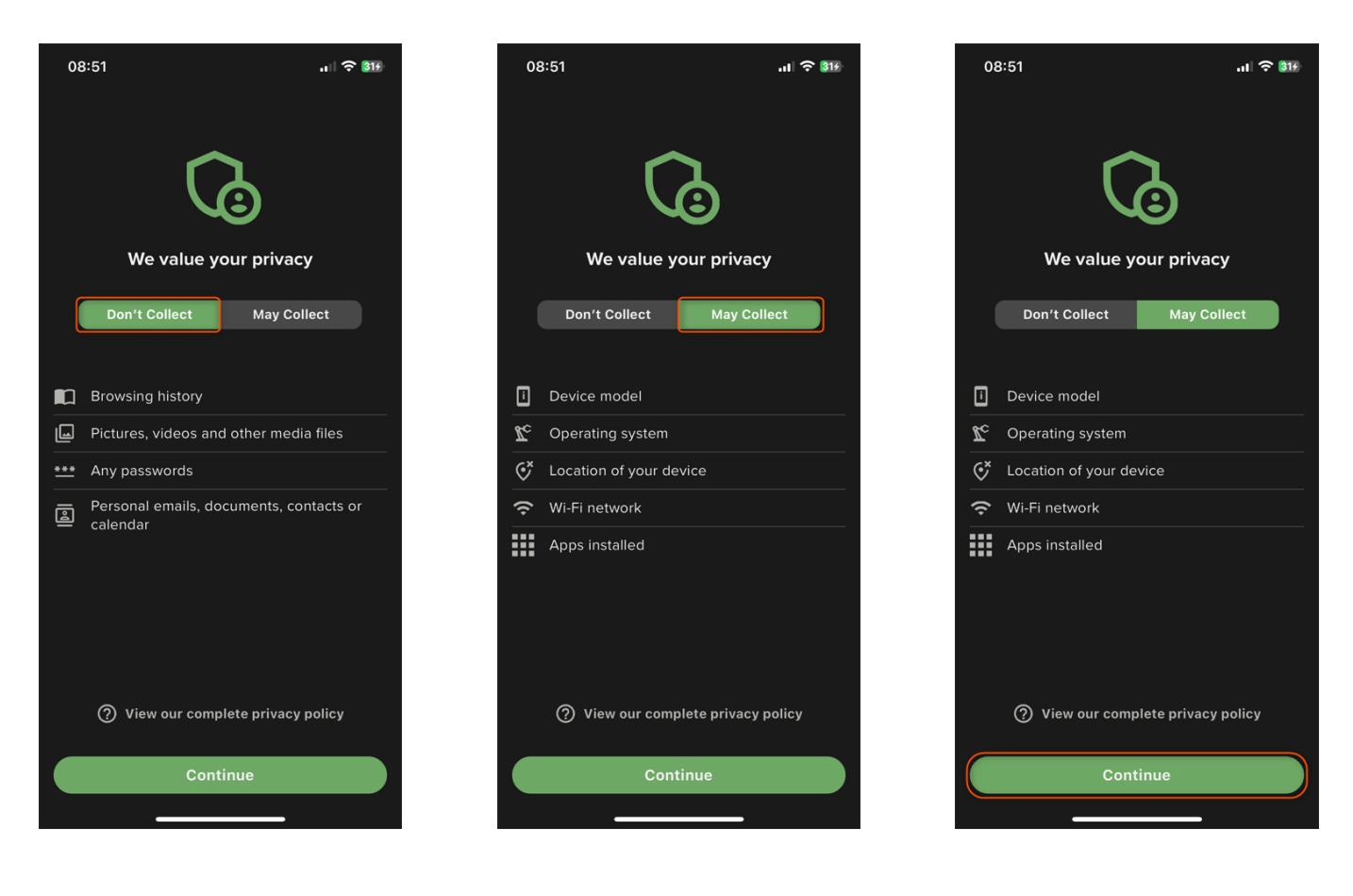

Efter sidan om vad appen samlar in för information så kommer appen att be dig om att få behörigheter till diverse funktioner på din mobil för att den ska fungera optimalt.

Appens åtkomst till dessa platser i din telefon kan godkännas/nekas av dig via inställningarna i appen i ett senare skede om du önskar.

Vi förklarar hur man ger appen åtkomst till dessa behörigheter samt ger en förklaring till varje behörighet längre ner i guiden.

OBS: Tänk på att ju fler platser man ger appen åtkomst till, ju mer kommer din mobil att vara skyddad.

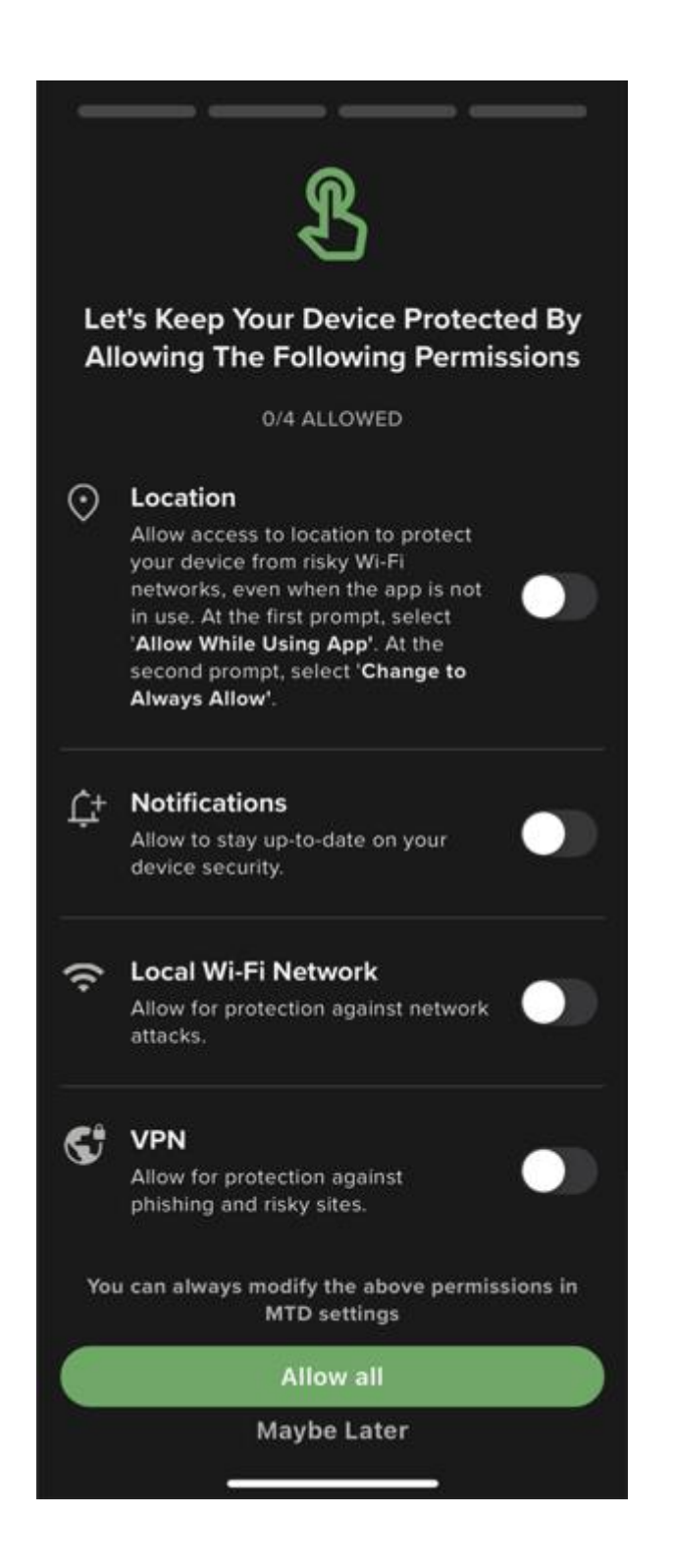

## Location (Platsåtkomst)

Denna behörighet krävs för att appen ska kunna söka efter hot på trådlösa nätverk i din närhet och sedan informera dig om nätverket tidigare nyttjats av inkräktare.

<u>Denna behörighet är valfri.</u>

Vill du godkänna detta så börja med att checka i denna ruta:

# $\odot$ $\Box$

## Location

Allow access to location to protect your device from risky Wi-Fi networks, even when the app is not in use. At the first prompt, select 'Allow While Using App'. At the second prompt, select 'Change to Always Allow'.

#### Bild 1: Klicka på **Tillåt medan appen används** Bild 2: Klicka på **Ändra till Tillåt alltid**

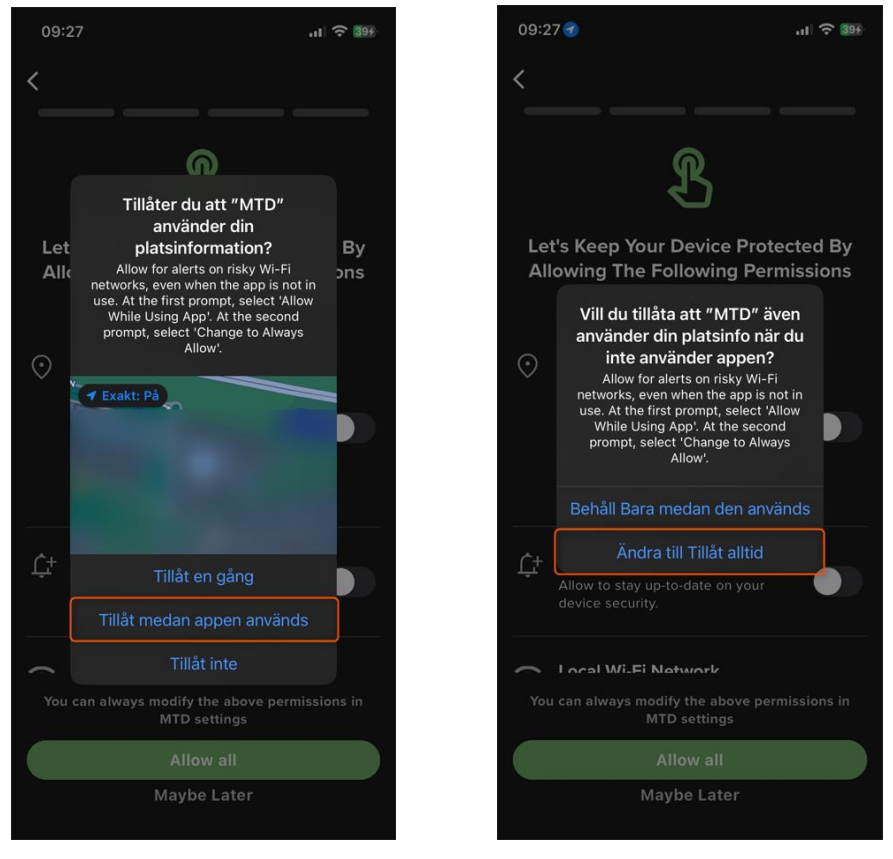

Nu ska rutan vara grön och appen har nu fått behörighet till Location (Platsåtkomst):

#### Location

 $(\cdot)$ 

Allow access to location to protect your device from risky Wi-Fi networks, even when the app is not in use. At the first prompt, select 'Allow While Using App'. At the second prompt, select 'Change to Always Allow'.

### **Notifications (Aviseringar)**

Denna behörighet krävs för att appen ska kunna skicka aviseringar till dig. Denna behörighet är obligatorisk.

För att godkänna detta så börja med att checka i denna ruta:

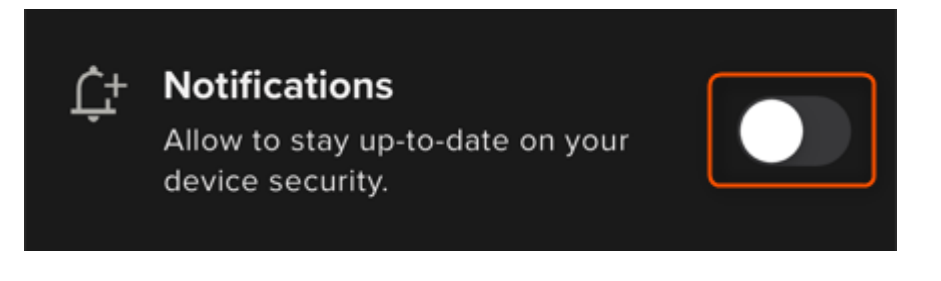

#### Klicka på Tillåt:

| 09:28 .II 후 399                                                                                                    |  |  |  |  |
|----------------------------------------------------------------------------------------------------|--|--|--|--|
| < <u> </u>                                                                                                    |  |  |  |  |
| L                                                                                                    |  |  |  |  |
| Let's Keep Your Device Protected By<br>Allowing The Following Permissions                                                                  |  |  |  |  |
| 1/4 ALLOWED                                                                                                    |  |  |  |  |
| networks, even when the applis not 💦 👘 💼                                                                                                   |  |  |  |  |
| "MTD" vill skicka notiser<br>till dig<br>Notiser är t.ex. påminnelser, ljud och<br>symbolbrickor. Dessa kan ställas in i<br>Inställningar. |  |  |  |  |
| C+<br>Tillåt inte<br>device security.                                                                                                    |  |  |  |  |
| Allow for protection against network                                                                                                    |  |  |  |  |
| You can always modify the above permissions in<br>MTD settings                                                                             |  |  |  |  |
| Allow all                                                                                                    |  |  |  |  |
| Maybe Later                                                                                                    |  |  |  |  |

Nu ska rutan vara grön och appen har nu fått behörighet till Notifications (Aviseringar):

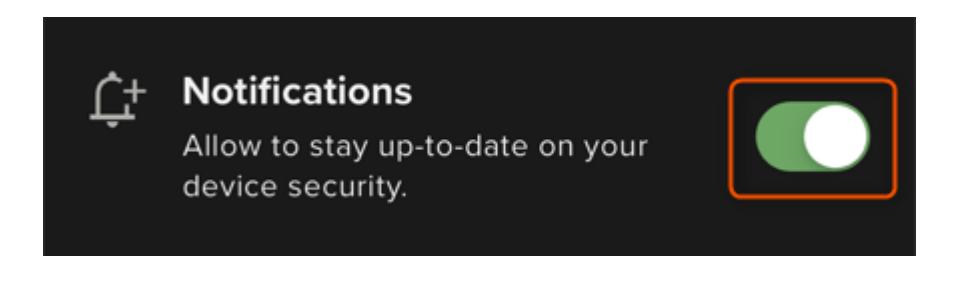

## Local Wi-Fi Network (Lokalt Wi-Fi nätverk)

Denna behörighet krävs för att appen ska kunna skydda din enhet mot cyber-attacker via trådlösa nätverk (Wi-Fi) <u>Denna behörighet är obligatorisk.</u>

För att godkänna detta så börja med att checka i denna ruta:

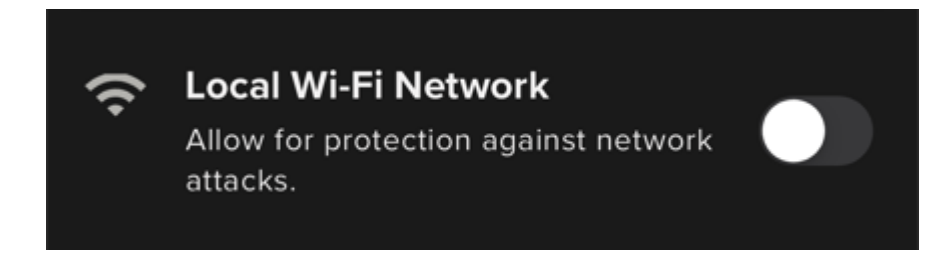

#### Klicka på **Tillåt**:

| 09:28                                                                     |                                                                                                    | ul 🗢 398 |  |  |
|---------------------------------------------------------------------------|----------------------------------------------------------------------------------------------------|----------|--|--|
| < <u> </u>                                                                |                                                                                                    |          |  |  |
| Ł                                                                         |                                                                                                    |          |  |  |
| Let's Keep Your Device Protected By<br>Allowing The Following Permissions |                                                                                                    |          |  |  |
| 2/4 ALLOWED                                                               |                                                                                                    |          |  |  |
| ¢+                                                                        | "MTD" vill hitta och ansluta<br>till enheter i ditt lokala<br>nätverk<br>Enable protection of your device<br>against sophisticated Wi-Fi network<br>attacks. |          |  |  |
|                                                                           | Tillåt inte                                                                                                    | Tillåt   |  |  |
|                                                                           | attacks.                                                                                                    |          |  |  |
| Key VPN<br>Allow for protection against<br>phishing and risky sites.      |                                                                                                    |          |  |  |
| You can always modify the above permissions in MTD settings               |                                                                                                    |          |  |  |
| Allow all                                                                 |                                                                                                    |          |  |  |
| Maybe Later                                                               |                                                                                                    |          |  |  |

Nu ska rutan vara grön och appen har nu fått behörighet till Local Wi-Fi Network (Lokalt Wi-Fi nätverk):

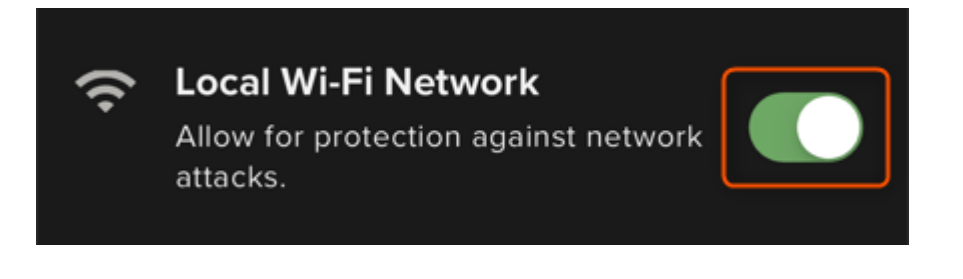

#### VPN

Denna behörighet gör så att appen kan upptäcka skadliga länkar som skickats till dig på mejl samt förhindrar dig att surfa till farliga hemsidor. Denna behörighet är obligatorisk.

För att godkänna detta så börja med att checka i denna ruta:

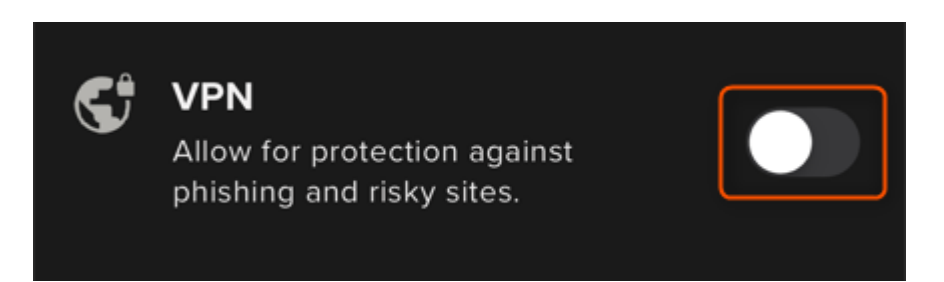

Klicka på Allow och ange sedan din iPhone-lösenkod:

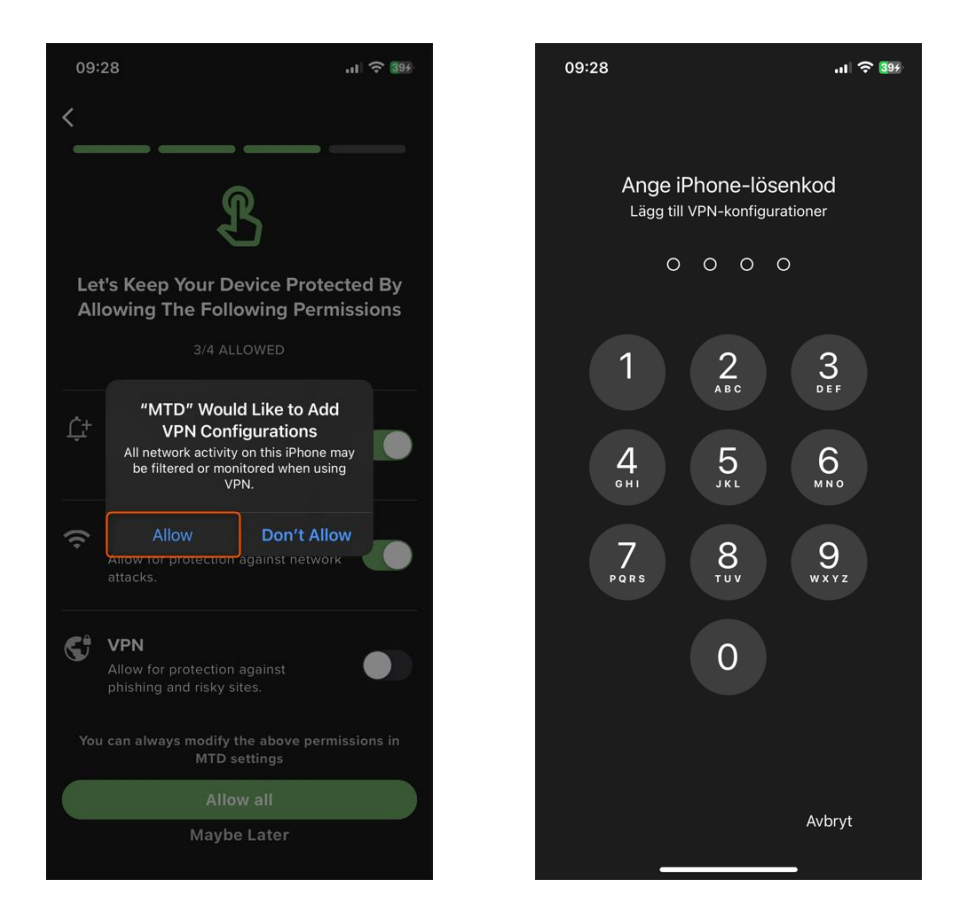

Nu ska rutan vara grön och appen har nu fått behörighet till VPN:

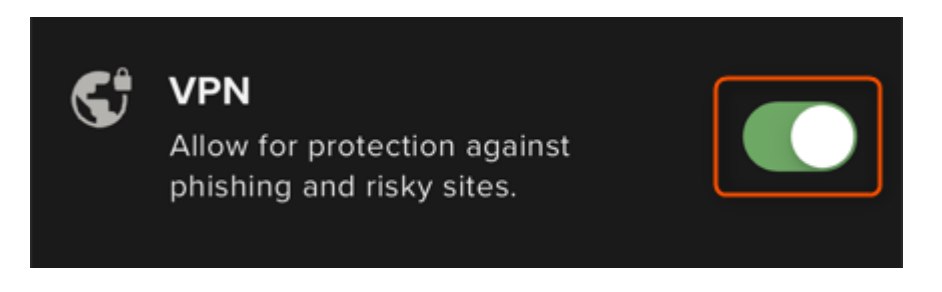